#### **Overview:**

Rensselaer Central Schools has enabled Multi-Factor Authentication (MFA) for your email account. MFA is an authentication method that requires more than one verification method for users when signing into retrieve your email. This will occur on EACH device you use to receive your RCSC email.

When you log into retrieve your email via your computer/phone/tablet, you will be required to enter your RCSC username and password, as well as a verification code. This code will be active on your device for 90 days.

To receive the verification code, a one-time setup of the MFA verification method is required. This guide explains how to setup the MFA verification method.

Note: For users who receive mail on mobile devices, fill out a ticket at <u>https://rcsc.incidentiq.com</u> if you require assistance to retrieve mail on your device.

# Instructions to setup the MFA verification method:

To setup the MFA verification method for your account, log into outlook.office.com You will be prompted to setup the MFA verification method. You can select one of three available methods:

- Microsoft Authenticator- A Microsoft app on your phone that generates a random code every 30 seconds
- Phone- Sends a text to your phone for verification
- Other Authenticator App- An authenticator app from another provider (Google, etc...)

#### Most users will choose the phone option.

#### Step 1: Login to your @rcsc email account

**a.** Login to your account at https://outlook.office.com. After you enter your user ID and password, a screen will prompt you to setup the additional security verification.

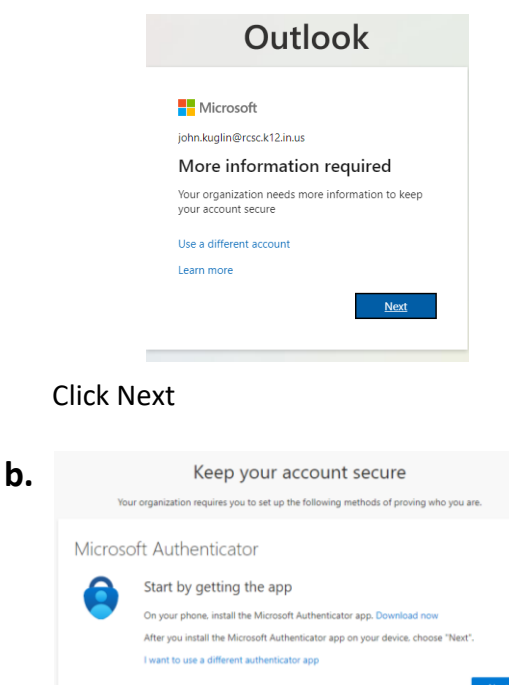

I want to set up a different method

#### Click I want to set up a different method

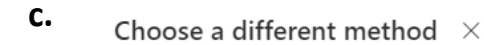

| Which method would you like to | use?   |
|--------------------------------|--------|
| Choose a method                | $\sim$ |
| Phone                          |        |
| Authenticator app              |        |

### **Choose Phone**

| d. | Choose a     | different r     | nethod $	imes$ |
|----|--------------|-----------------|----------------|
|    | Which method | d would you lik | e to use?      |
|    |              | Cancel          | Confirm        |

## **Click Confirm**

| Vour organization requires you to set up the following methods of proving who you are.  Phone  You can prove who you are by answering a call on your phone or texting a code to your phone.  What phone number would you like to use?  United States (+1)  Enter phone number  The code  C call me  Message and data rates may apply. Choosing Next means that you agree to the Terms of service an and cookes statement.                                                                                                    |
|----------------------------------------------------------------------------------------------------|
| Phone         You can prove who you are by answering a call on your phone or testing a code to your phone.         What phone number would you like to use?         United states (+1)         Image: The phone number         Image: The phone number |
| You can prove who you are by answering a call on your phone or texting a code to your phone. What phone number would you like to use? United States (+1)  There phone number  There phone number  There phone number  There phone number  Message and data rates may apply. Choosing Next means that you agree to the Terms of service an and cockes statement.                                                                                                    |
| What phone number would you like to use?                                                                                                    |
| United States (+1)         Enter phone number <ul></ul>                                                                                                    |
| Text me a code     Call me Message and data rates may apply. Choosing Next means that you agree to the Terms of service an and cockies statement.                                                                                                    |
| Call me<br>Message and data rates may apply. Choosing Next means that you agree to the Terms of service an<br>and cookies statement.                                                                                                    |
| Message and data rates may apply. Choosing Next means that you agree to the Terms of service an<br>and cookies statement.                                                                                                    |
|                                                                                                    |
|                                                                                                    |

Type in your Cell Phone Number to receive a text

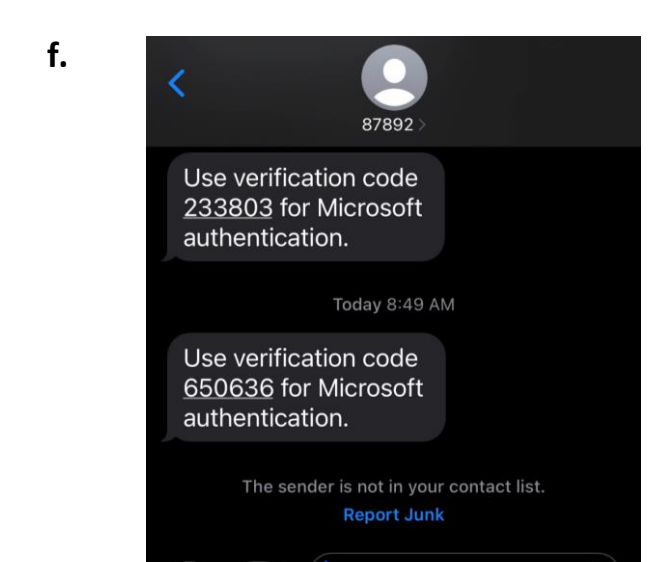

#### Type in the number you receive on your cell phone

| ζ. | Keep your account secure                                                                                                    |
|----|----------------------------------------------------------------------------------------------------|
|    | Your organization requires you to set up the following methods of proving who you are.                                       |
|    | Phone                                                                                                    |
|    | THORE                                                                                                    |
|    | We just sent a 6 digit code to +1 2198691507. Enter the code below.<br>650636                                                |
|    | Resend code                                                                                                    |
|    | Back Next                                                                                                    |
|    | I want to set up a different method                                                                                          |
| (  | Click Next                                                                                                    |
|    |                                                                                                    |
| ۱. | Keep your account secure                                                                                                    |
|    | Your organization requires you to set up the following methods of proving who you are.                                       |
|    | Phone                                                                                                    |
|    |                                                                                                    |
|    | SMS venhed. Your phone was registered successfully.                                                                          |
|    |                                                                                                    |
| (  | Click Next                                                                                                    |
| •  | Keep your account secure                                                                                                    |
|    | Your organization requires you to set up the following methods of proving who you are.                                       |
|    | Success!                                                                                                    |
|    | Great job! You have successfully set up your security info. Choose "Done" to continue signing in.<br>Default sign-in method: |
|    | Phone<br>+ 1 2196691507                                                                                                    |

Click done. You are set for 90 days

**j.** Each time you log in to a DIFFERENT device, a code will be sent to allow access.